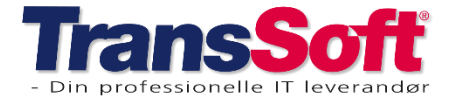

Side 1 af 5, 06-02-2025

### **Opdatering til Business Central version 24**

Vi opdaterer Business Central til version 24 i tidsrummet:

#### mandag den 10-02-2025 kl. 20:00 til tirsdag den 11-02-2025 kl. 06:00.

Vi har testet rigtig meget i den nye version, men vi **anbefaler kraftigt**, at I anvender "Vis bogføring" til at kontrollere, at alt bogføres og ser ud, som I forventer.

I forbindelse med opdateringen kan I opleve;

- at nogle skærmbilleder ser anderledes ud
- at der er ændret på navn eller position af menuknapper
- at der er ændret i nogle af jeres brugerindstillinger

Det kan vi ikke forhindre, men brugertilpasninger kan nemt gendannes.

Med hensyn til brugerindstillinger, så anbefaler vi at I laver en kopi af jeres brugerindstillinger i f.eks. kassekladder og på salgs- og købsfakturaer INDEN opdateringen, så I hurtigt kan genskabe dem, hvis de er ændrede.

Kopier kan laves som skærmdumps – og/eller I kan overføre indstillingerne til Excel.

- Overførsel til Excel gøres således;
- Åbn dokument/kladde
- > Tryk på Overfør til Excel ikonet
- Åbn Excel og gem kladden med dine brugerindstillinger

| Finanskladder                                                      |           |            |             |          |           | $\Box \ \Box \ \mathcal{D}$ |  |  |  |
|--------------------------------------------------------------------|-----------|------------|-------------|----------|-----------|-----------------------------|--|--|--|
| Kladdenavn                                                         |           |            | FINAN       | SE       |           |                             |  |  |  |
| 🕄 Administrer Startside Anmod om godkendelse Lønningsliste Linje … |           |            |             |          |           |                             |  |  |  |
| Bogførings                                                         | Bilagsnr. | Bilagstype | Kontotype   | Kontonr. | Kontonavn | Beskrivelse                 |  |  |  |
| )2-2025 🛗                                                          | F06447    |            | Finanskonto |          |           |                             |  |  |  |
|                                                                    |           |            |             |          |           |                             |  |  |  |

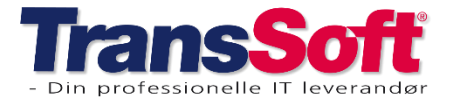

### **Opdateringer i Business Central**

Version 24 har flere nye funktioner, nogle af dem kan du læse om her i dette nyhedsbrev.

#### **Finans**

#### Dansk regnskabslov – krav om bilagsvedhæftning

For at sikre at påkrævede dokumenter vedhæftes og følger dansk regnskabslov er der oprettet en funktion i BC365 ver.24.

Funktionen betyder, at du ikke kan bogføre følgende bilag, hvis der ikke er vedhæftet et dokument

- Salgsdokumenter disse bilag genereres automatisk, når der oprettes et salgsdokument
  - OBS: Hvis I bogfører Salg i finanskladden (kombination af Bilagstype: Faktura/Kreditnota og Kontotype: Debitor) skal I være opmærksom på;
    - at BC365 IKKE genererer et salgsbilag automatisk
    - at bC365 IKKE laver en automatisk kontrol af, om der er vedhæftet bilag.
      Det er jeres eget ansvar at få vedhæftet korrekt bilag i disse tilfælde
- Købsdokumenter krav om at der som minimum vedhæftes et bilag manuelt
- Købskladde krav om at der som minimum vedhæftes et bilag manuelt

OBS: Systemet kontrollerer IKKE om det er det korrekte bilag der vedhæftes ved købsdokumenter og i købskladden, der kontrolleres alene for at der er vedhæftet mindst 1 bilag.

### Continia godkendelse af egne bilag

Er du både behandler og godkender af leverandørfakturaer i Continia Document Capture er der procesforbedringer i BC365 version 24.

- > Efter registrering af en faktura, så åbnes købsfakturaen med status åben.
- Vælg Send godkendelsesanmodning, status ændres til Sendt til godkendelse
- > Tryk Godkend, status ændres til Frigivet
- Bogfør faktura (F9)

Med andre ord, du behøver ikke gå ud og ind af de forskellige blå fliser, fakturaen ændrer automatisk status.

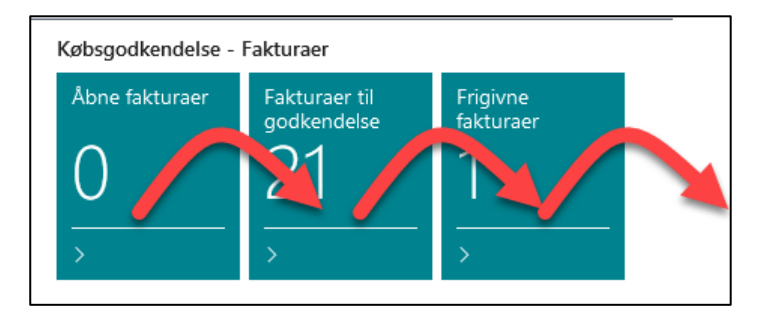

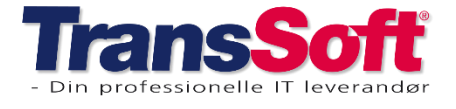

Side 3 af 5, 06-02-2025

### <u>Continia Automatisk Send Godkendeslsesanmodning,</u> <u>Frigiv og/eller Bogfør ved registrering</u>

Ved du at du kan oprette master og/eller leverandørskabeloner med følgende funktioner;

- Send Godkendelsesanmodning
  - Ved registrering sendes fakturaen direkte til godkendelse, hvis den er OK.
    Det betyder du ikke selv skal ind på hver købsfaktura og trykke på Send
    Godkendelsesanmodning.
- Frigiv
  - Ved registrering åbnes faktura som Frigivet og Godkendt automatisk Du skal alene bogføre fakturaen
- Bogfør
  - Ved registrering bogføres fakturaen og arkiveres i Bogførte købsfakturaer
    Efter registrering er fakturaen bogført og arkiveret

#### Opsætning på skabelon

- Åbn skabelonen
- Gå til område Købsbilag
- Vælg enten Send godkendelsesanmodning, Frigiv eller Bogfør ved 2. registreringstrin (faktura).
- > Vælg også under 2. registreringstrin (Kreditnota) hvis det også skal gælde for kreditnotaer

| Købsbilag                         |                                   |
|-----------------------------------|-----------------------------------|
| Registrering                      |                                   |
| 1. registreringstrin (faktura)    | Opret faktura $\checkmark$        |
| 2. registreringstrin (faktura)    | Send godkendelsesanmodning $\sim$ |
| 1. registreringstrin (kreditnota) | Opret kreditnota 🗸 🗸              |
| 2. registreringstrin (kreditnota) | Send godkendelsesanmodning $\sim$ |

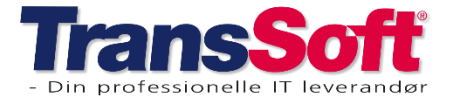

Side 4 af 5, 06-02-2025

### Menuknap !Startside! i salgs-, købs og finansdokumenter

En væsentlig ændring i forhold til BC365 version 23 er, at der er ændret på bogfør-menuknapperne på alle salgs-, købs- og finansdokumenter.

Hvor der i version 23 var en Bogfør/Udskriv menuknap er denne i version 24 erstattet af menupunktet Startside.

Som et punkt under Startsiden finder du Bogfør knappen.

#### Ændret funktion på Bogfør knappen

I version 24 er der ikke nogen tegnestift tilknyttet funktionsknappen Bogfør.

Trykkes der direkte på bogfør, spørges der til om bilaget skal bogføres.

Skal der anvendes under-menupunkter til Bogfør, skal er trykkes på pilen lige efter Bogfør.

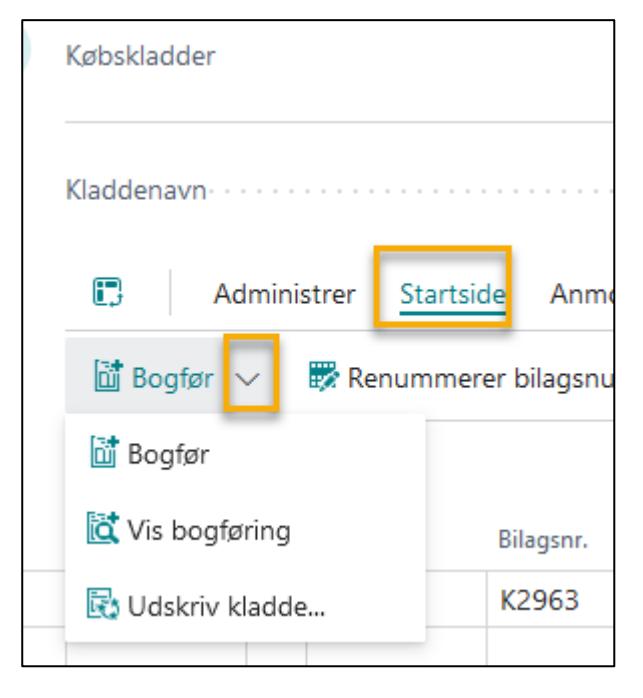

I alle dokumenterne gælder følgende genvejstaster:

- Bogfør = F9
- Vis Bogføring = Ctrl+Alt+F9
- Kontroller (Test dokument) = Alt+F10 (gælder kun salgs- og købsdokumenter)

Du finder flere genvejstaster på Transsoft' hjemmeside – under punktet Viden.

Link til Transsoft genvejstaster og filtrering i BC365 version 24

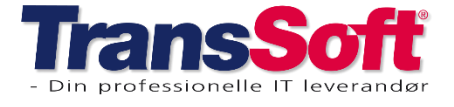

Side 5 af 5, 06-02-2025

### Flyt Bogfør-menuknap til hovedmenu

Du kan tilpasse dine skærmbilleder, så menupunktet Bogfør kommer til at ligge på hovedmenulinjen

- ➤ Tryk på Tandhjul→Tilpas
- > Tryk på startside, så Bogfør menupunktet er synligt
- > Brug Træk og Slip til at flytte bogfør menupunktet til hovedmenuen
- > Tryk Færdig

| Chartille Factories Estavol Interview Contract Contract According to the data Statistics            | Salgsf    | aktura   |              |              |         |                      |         |                     |
|----------------------------------------------------------------------------------------------------|-----------|----------|--------------|--------------|---------|----------------------|---------|---------------------|
| Startside Forbered W Bogtør V Odskriv/Send Godkend Anmod om godkendelse Faktura Fiere indstillinger | Startside | Forbered | 🚺 Bogfør   🗸 | Udskriv/Send | Godkend | Anmod om godkendelse | Faktura | Flere indstillinger |